# VORREIORDINARE SUGGERIMENTI SUL CSS

# 16/11/2023

# SUGGERIMENTI SULL'USO DEL CSS

## 1. Prefazione

Il CSS è una parte importante della personalizzazione delle Web APP, aiuta a renderle uniche e tutte completamente differenti fra loro. Una conoscenza approfondita di questo strumento offrirà facilmente la possibilità di personalizzazione.

Abbiamo comunque pensato di realizzare più che una guida, alcuni suggerimenti o spunti che potranno essere utili in fase di personalizzazione, richieste fatte, durante la creazione di Web APP, da parte dei nostri clienti.

Divertitevi a personalizzare in maniera semplice e precisa la vostra Web APP.

Teniamo molto alla personalizzazione che sappiamo per certo essere un punto di forza nella vendita dei prodotti.

# 2. LESS

E' anche possibile utilizzare LESS per aiutarti nella compilazione del codice. <u>https://lesscss.org</u> Less è un preprocessore CSS che estende il normale linguaggio CSS permettendo anche l'utilizzo di funzioni, operatori e variabili, la nidificazione delle istruzioni, la creazione di "mixin" e numerose altre caratteristiche che rendono il codice più facile da scrivere, da mantenere e da comprendere. Attivabile GRATUITAMENTE su richiesta dal nostro servizio tecnico.

# 3. Cambiare icona all'interno delle pagine di modifica del prodotto in categoria a scelta multipla

.fas.fa-hamburger.iconscelta-523 { content: url('https://img.icons8.com/cute-clipart/64/000000/ice-cream-bowl.png'); width: 50px; height: 50px; }

Dove 523 può essere sostituito cfon l'ID unico del prodotto in questione, l'immagine puù essere presa ovunque ma consigliamo comunque l'utilizzo di risorse **Https**.

#### 4. Nascondere alcune parti della Web APP

Ogni parte ha una classe con un nome specifico, in questo caso (<u>.row.row-footer</u>), volendo togliere ad esempio il menu in basso sarà sufficiente aggiungere al vostro CSS:

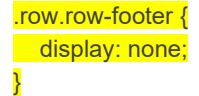

Questo vale per qualsiasi parte della Web APP, potrete nascondere qualsiasi parte che non è di vostro gradimento o utile per la vostra attività.

L'utilizzo dello strumento Ispeziona di Google Chrome o Analizza elemento di Firefox vi aiuterà a trovare il nome della parte che volete cancellare, provate a cliccare con il tasto destro del mouse nella parte da cancellare e cercate Ispeziona o Analizza Elemento.

#### 5. Nascondere il Blocco Condividi Con..

Per nascondere il blocco condividi con basta inserire:

.sharethis-inline-share-buttons { display: none;

#### 6. Nascondere scelta impasti su specifici articoli

# Il CSS permette di fare personalizzazione che altrimenti attraverso il software non potreste fare con con la stessa semplicità.

Se vogliamo togliere la scelta degli impasti da un prodotto specifico della categoria pizze basterà:

.it/sito\_web/pizza.php?prodotto=110

Prendere l'ID unico del prodotto in questo caso 110.

E per togliere questo blocco

}

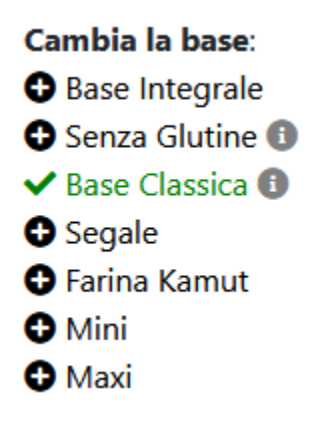

Dovremo solamente inserire nel CSS questo codice:

.cambiabase-110 { display: none;

Questa operazione va fatta in ogni prodotto dove non vogliamo sia visibile l'opzione cambia la base, riscrivendo il codice all'interno del CSS sostituendo solamente l'id unico dell'articolo.

## 7. Mostrare impasti su specifici articoli

Caso contrario se vogliamo far visualizzare solo su una pizza uno specifico impasto bisognerà togliere la visualizzazione di un impasto ed inserirla solamente sullo specifico prodotto, quindi basterà:

.it/sito\_web/pizza.php?prodotto=110

Prendere l'ID unico del prodotto in questo caso 110.

Dovremo solamente inserire nel CSS questo codice:

#base900210 {
 display: none;
}
.base900210-110 {
 display: block !important;
}

Questa operazione va fatta in ogni prodotto dove vogliamo sia visibile l'opzione cambia la base, riscrivendo il codice all'interno del CSS sostituendo solamente l'id unico dell'articolo.

## 8. Spazio html in fondo ad ogni pagina

Capita spesso di aver bisogno di un banner in tutte le pagine, per comunicare qualcosa.

E' possibile quindi personalizzare uno spazio per inserire banner testo o qualsiasi altro elemento si voglia in fondo alle pagine, è anche possibile personalizzare altre pagine che potrebbero essere usate come menu grafici di navigazione o altro.

Andare su:

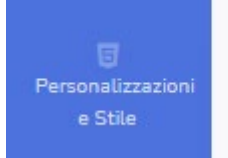

poi:

AGGIUNGI ALTRE PAGINE

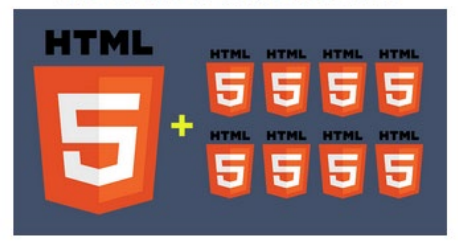

Non è stata trovata alcuna voce d'indice.e selezionare:

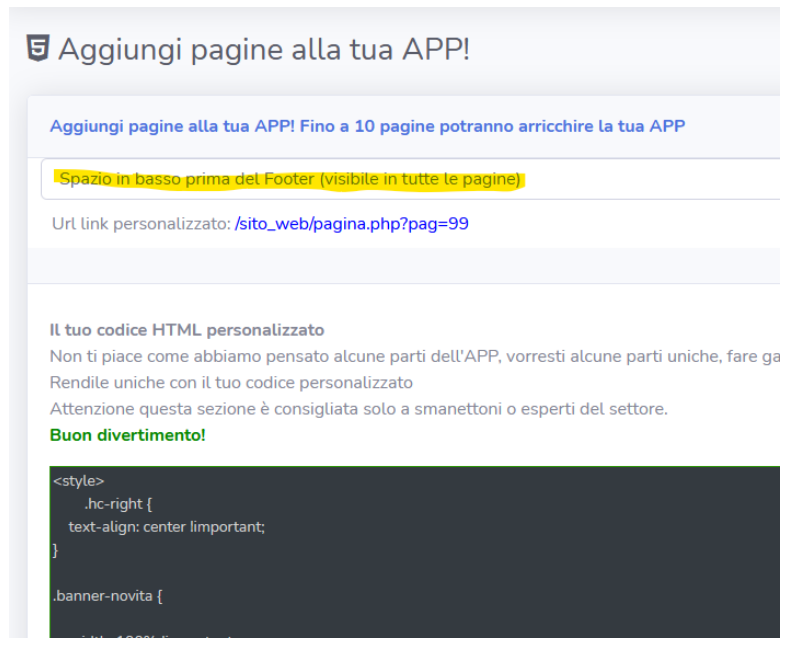

Sarà possibile inserire un codice HTML personalizzato e mostrare ciò che si vuole.

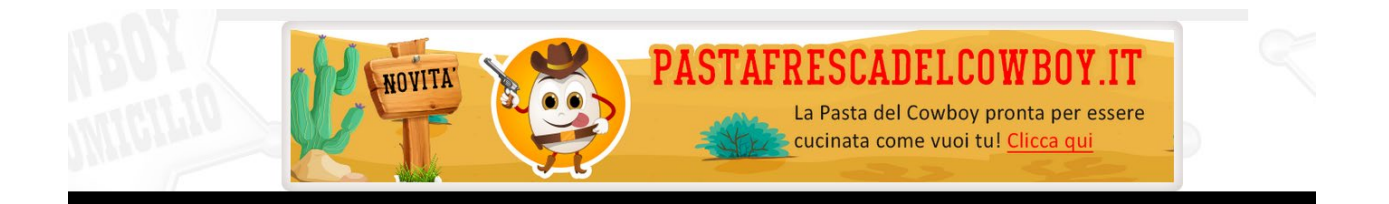

## 9. Come far lampeggiare alcune parti

E' possibile far lampeggiare alcune parti inserendo un codice simile a questo:

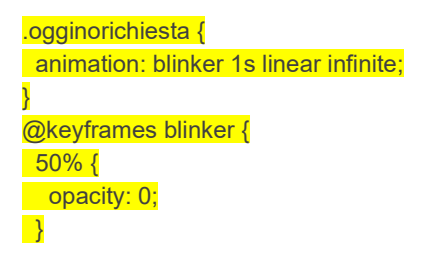

In questo caso specifico lampeggerà la scritta di non possibilità di ordinare per la data di oggi. Utile in caso di clienti distratti.

#### 10. Check ok su scelte multiple

Far apparire un'immagine all'interno delle scelte multiple:

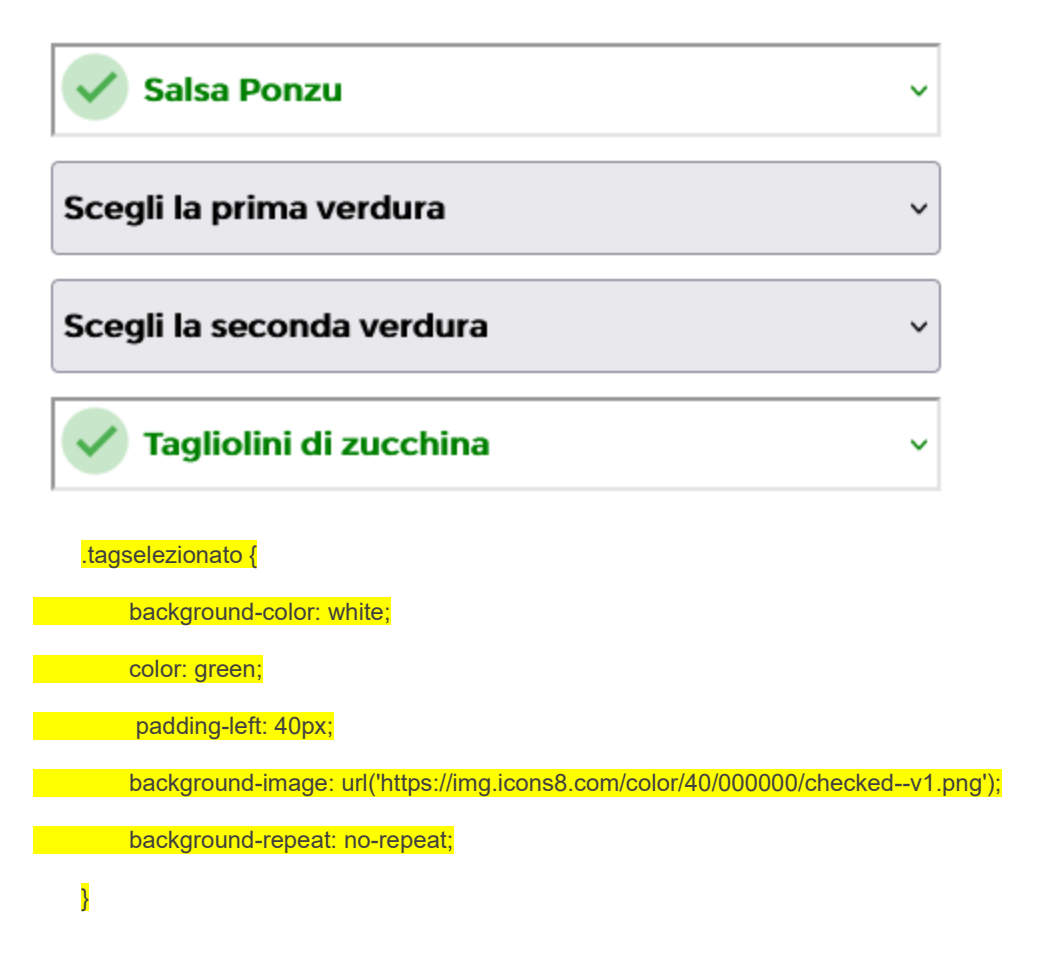

# 11. Modificare gli ingredienti da utilizzare senza immagini

Se non volete visualizzare delle immagini quando vengono selezionati ingredienti aggiuntivi potete personalizzare lo spazio partendo da questo esempio:

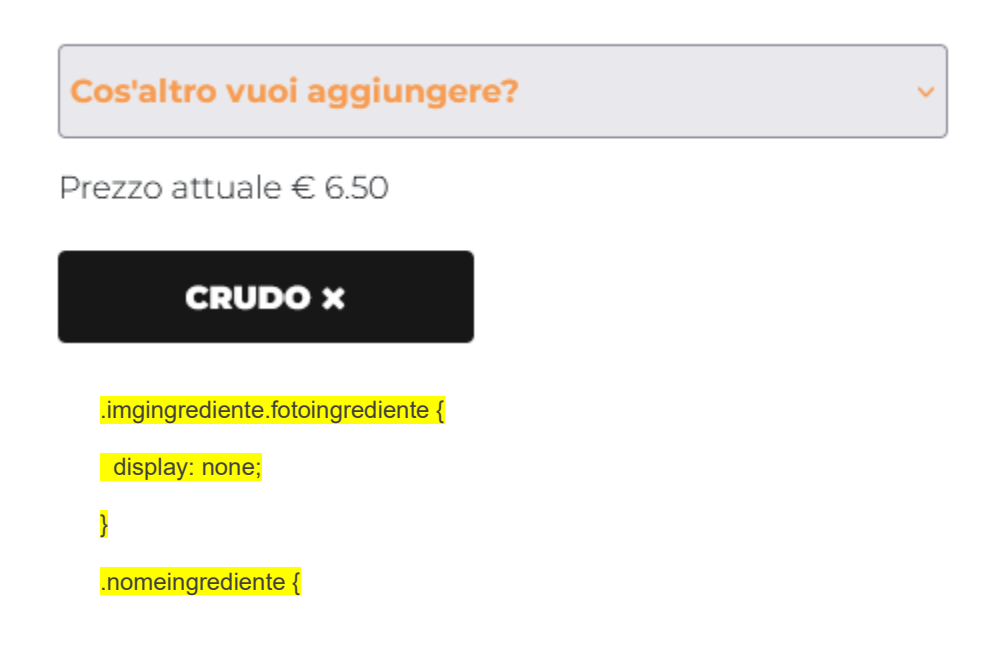

background-color: #171717;

color: white;

border-radius: 4px;

padding: 14px;

line-height: 18px;

font-weight: 800;

margin-top: -20px !important;

}